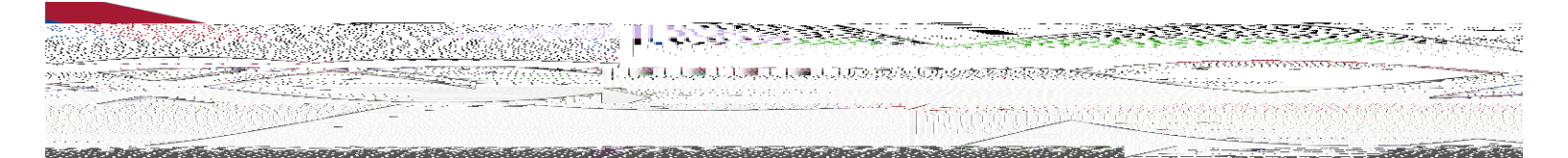

## !"#\$%&&'"()\*'\$+',)-./.'0.+)12%/3)

)

A5 B78=&. C\*&'/?)D!''#\$%&&'()\$\*)+', -.-)/-\*0)

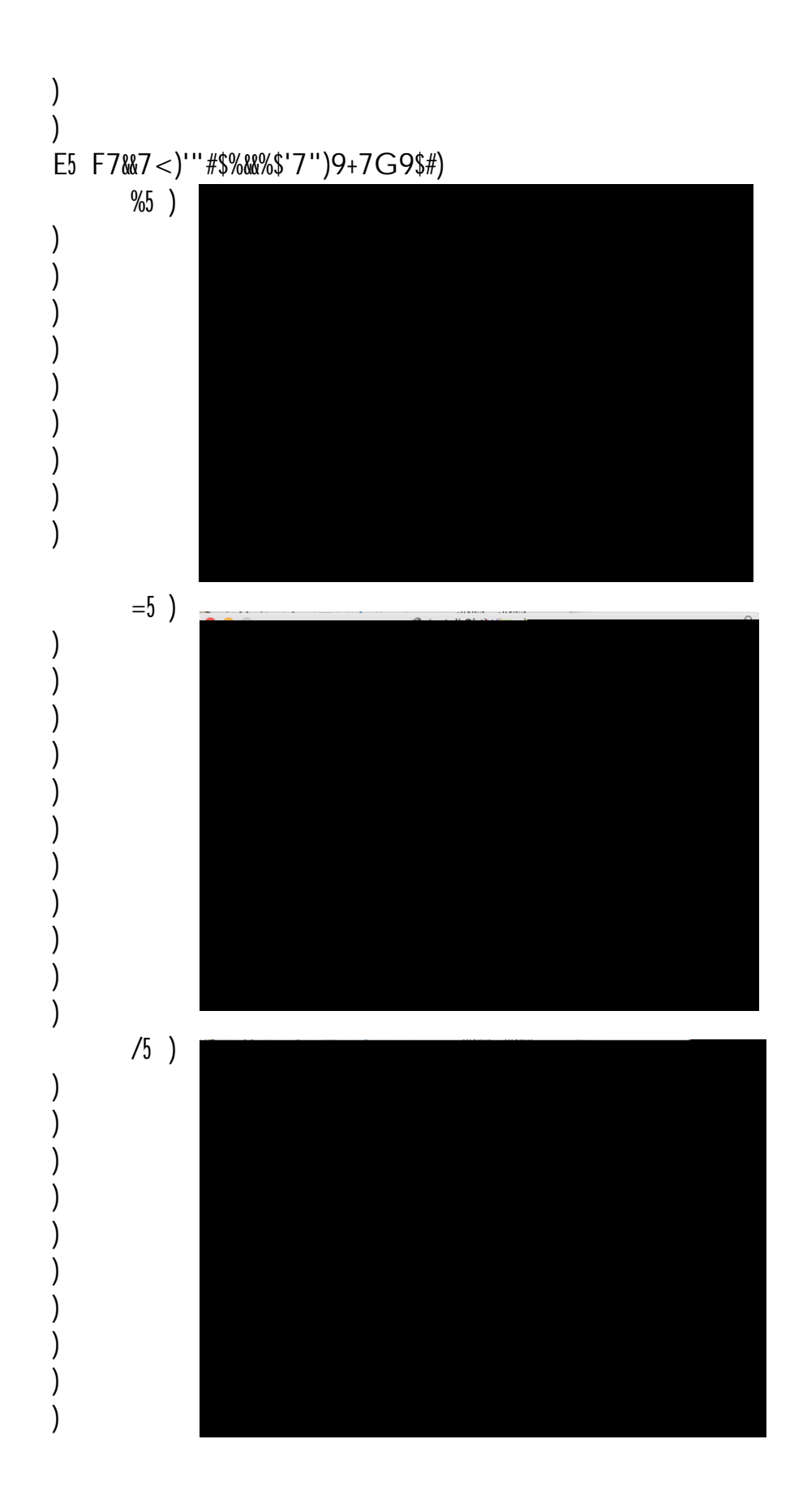

14-760-42<sup>12</sup> (UELD) — hele Gerstriedby — he<sup>l</sup>a <sup>20</sup>17 — r